ASAP

## JHH ED Heparin workflow

Ordering and administering Heparin in the JHH EDs

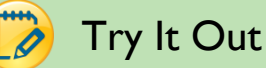

1. If clinically indicated, an ED provider will order Heparin for the patient using an Order Set (either the JHH ED Heparin or JHH ED Chest Pain/ACS Order Sets). One of the three targets needs to be selected:

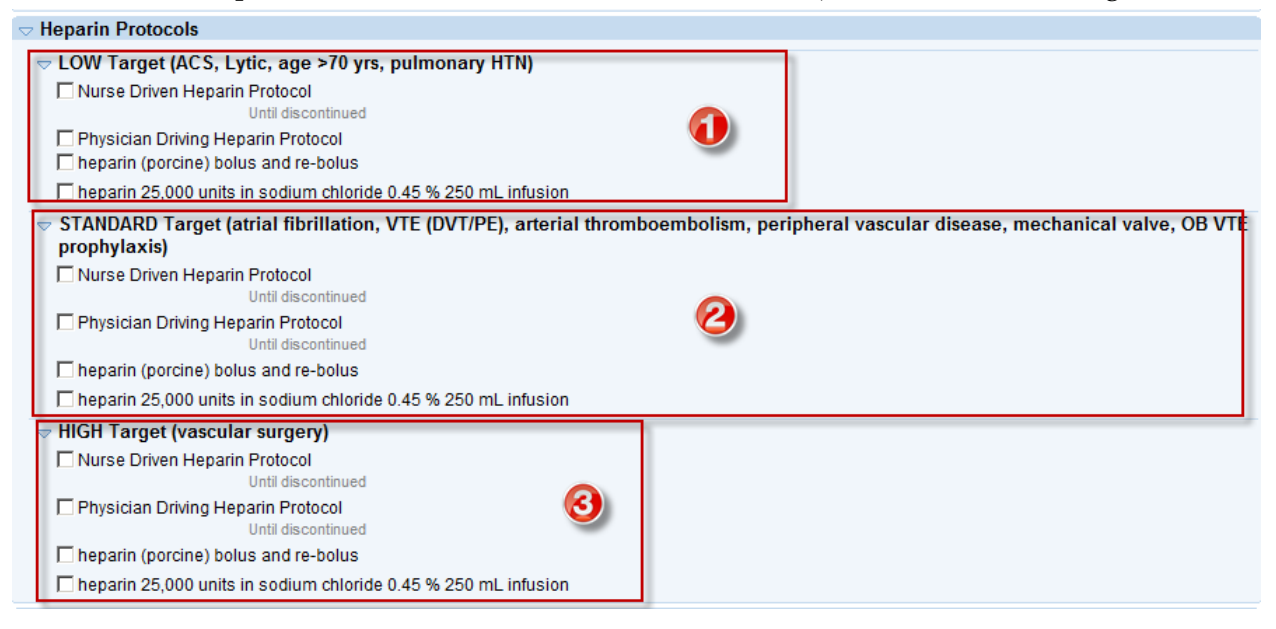

2. A hard stop is built into the infusion order that requires that requires the selection of a **Dose**. The nomogram is built into the order instructions for reference:

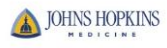

| ▼ heparin 25,                 | 000 units in sodium chloride 0.45 % 250 mL infusion (low dose nomogram)<br>Intravenous, Continuous, Starting Today at 1424                                                                                                    | <u>A</u> ccept <u>C</u> ancel                       |
|-------------------------------|----------------------------------------------------------------------------------------------------|-----------------------------------------------------|
| Order Inst.:                  | LOW Target Initial Infusion Rate:<br>Patient Wt (kg) Initial Infusion Patient Wt (kg) Initia<br><= 34 kg 400 units/hr 65-74 kg 850 ur<br>35-44 kg 500 units/hr 75-84 kg 950 ur<br>45-54 kg 600 units/hr >= 85 kg 1,000<br>55-64 kg 700 units/hr | al Infusion<br>hits/hr<br>hits/hr<br>units/hr (max) |
| Reference<br>Links:<br>Oose:  | 1. Micromedex<br>400 Units/hr 500 Units/hr<br>700 Units/hr 850 Units/hr<br>1.000 Units/hr                                                                                                    | 600 Units/hr<br>950 Units/hr                        |
| Route:<br>Frequency:          | Intravenous Intravenous<br>Continuous Continuous<br>For: C Hours C Days<br>Starting: 7/31/2014 Today Tomorrow At: 1423<br>Starting: Today 1424 Until Discontinued<br>Scheduled Times: Show Schedule                                             | Show Additional Options                             |
| Admin.<br>Inst.:<br>Priority: | Maximum 1.000 units/hr.                                                                                                    |                                                     |

3. Once the orders are signed, a warning message will appear. At this time, it cannot be suppressed. Choose the reason- **Benefit outweighs risk** and click **Override and Accept**:

| A Medication Warnings                                                 |                                                                                                    |                                                                                                    |
|-----------------------------------------------------------------------|----------------------------------------------------------------------------------------------------|----------------------------------------------------------------------------------------------------|
| Current Warnings Report                                               |                                                                                                    |                                                                                                    |
| Current Warnings (1 unfiltered, 2 filtered)                           | Associate                                                                                                    | ed Orders                                                                                                    |
| High Duplicate Therapy: he<br>Heparin, Antithrombin Agents<br>Details | parin (porcine)<br>≥ 50 mL Pr<br>⇒ Facility<br>Override Reason ▼ □<br>heparin (porcine)<br>Applied to the part of the part of the pa | 5,000 units in sodium chloride 0.45 % Remove<br>emix, Continuous<br>administered. New.<br>orcine) 5,000 unit/mL bolus 60<br>ose, Once<br>administered. New. |
|                                                                       |                                                                                                    |                                                                                                    |
|                                                                       |                                                                                                    |                                                                                                    |
|                                                                       |                                                                                                    |                                                                                                    |
|                                                                       |                                                                                                    |                                                                                                    |
| Immediately override all warnings:                                    | Clinician Reviewed Defer to RPh Dose Appropriate                                                                                                    | Benefit outweighs risk                                                                                                    |
|                                                                       | Benefit outweighs risk Inaccurate Warning                                                                                                    |                                                                                                    |
| Show filtered warnings (2)                                            |                                                                                                    | <u>⊘ Override and Accept</u> <u>Cancel</u>                                                                                                    |

4. Nurses should go through their usual process of acknowledging the orders and administering the bolus and starting the infusion. Note- heparin is a dual sign off med and will require sign off from a second nurse:

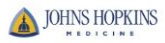

| User Authentication                                                                                       |                                                                                                    |
|----------------------------------------------------------------------------------------------------|----------------------------------------------------------------------------------------------------|
| User                                                                                                    | Authentication                                                                                                    |
| 1                                                                                                    | Patient: New,Admit                                                                                                    |
| Dua                                                                                                    | I Signoff Second User:                                                                                                    |
| User ID:                                                                                                  |                                                                                                    |
| Password:                                                                                                 |                                                                                                    |
|                                                                                                    | <u>O</u> K <u>C</u> ancel                                                                                                    |
|                                                                                                    |                                                                                                    |
| ⊗Copyright 1979-2012 Epic Syste<br>U.S. Patents 5,781,891 and 5,301,1<br>Additional copyrights apply. CPT | ms Corporation. All rights reserved.<br>05. Other patents issued and pending.<br>©, copyright AMA. SNOMED CT© copyright IHTSDO. <u>More</u> |

5. Following the guidelines set forth in the Nurse Driven Heparin Protocol, a repeat aPTT needs to be ordered at the specified time (6-12-or 18 hours). This can be done from the **Orders** tab of the ED Narrator. Type **aPTT** in the Additional Orders field and select **APTT-Heparin**, **RN Managed**. Be sure to change the Order mode to **Per protocol: no cosign required** and click **Sign Orders**:

| Event Log Patient Summary Physical Diagram Orders               |                                                   |
|-----------------------------------------------------------------|---------------------------------------------------|
| Grder Sets                                                      | click to open                                     |
| Search +Add Advanced                                            |                                                   |
|                                                                 |                                                   |
| 🗖 ED Lumbar Puncture 🔯                                          | 🗖 JHH ED Peds Fever Immunocompromised Host 🛛 👌    |
| 🗍 JHH Adult Blood Products Orders and Administration 🗟          |                                                   |
| Right click on an Order Set to add to favorites.                | ✓ Open Order Sets X Clear Selection X Remove Open |
| ☑ Orders                                                        | <b>↑</b> ↓                                        |
| Select/Release Sign and Held Orders Select Pended Orders        | hew Order Clear All Orders                        |
| Routing Dx Association                                          |                                                   |
| Order mode: Per protocol: no cosign required  Providers         | 🚀 Sign Orders                                     |
| Additional Orders                                               |                                                   |
| 💠 Search 🔽 Pref List                                            |                                                   |
| APTT-Heparin, RN Managed<br>Once First occurrence Today at 1610 | Remove                                            |
| Routing Dx Association                                          |                                                   |
| Order mode: Per protocol: no cosign required  Providers         | Sign Orders                                       |
| Close F9                                                        | 👚 Previous F7 🐥 Next F8                           |

6. Once resulted, the nurse is able to adjust the rate of the heparin infusion by clicking on the heparin infusion hyperlink in the ED Narrator and changing the **Action** to **Rate/Dose Change** 

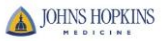

| Action:                 |   |      |
|-------------------------|---|------|
| Rate/Dose Change        | • |      |
| Due                     |   |      |
| New Bag                 |   |      |
| Started During Downtime |   |      |
| Restarted               |   |      |
| Stopped                 |   |      |
| Paused                  |   |      |
| Rate/Dose Change        |   |      |
| Rate/Dose Verify        |   | is/m |
| Handoff                 |   |      |

7. The dose should be changed following the printed nomogram. If a warning appears, the nurse should select the Override reason of **Titratable drug** and click **Accept**:

| Administration Warning                                                                                                    |                                                   |  |  |
|----------------------------------------------------------------------------------------------------|---------------------------------------------------|--|--|
| 8 Dose entered is less than dose ordered                                                                                                    |                                                   |  |  |
| heparin 25,000 units in sodium ch<br>Entered: 600 Units/hr<br>Ordered: 700 Units/hr<br>Cancel and re-evaluate the dose<br>or<br>Select an override reason. | loride 0.45 % 250 mL infusion (low dose nomogram) |  |  |
| Override reason:                                                                                                    | Titratable drug                                   |  |  |
|                                                                                                    | <u>A</u> ccept <u>C</u> ancel                     |  |  |

Dual signoff will also be required for Dose/Rate changes

8. The order for the rebolus/repeat bolus will also appear on the MAR and the ED Narrator to use when documenting a rebolus or repeat bolus based on the aPTT value and the nomogram:

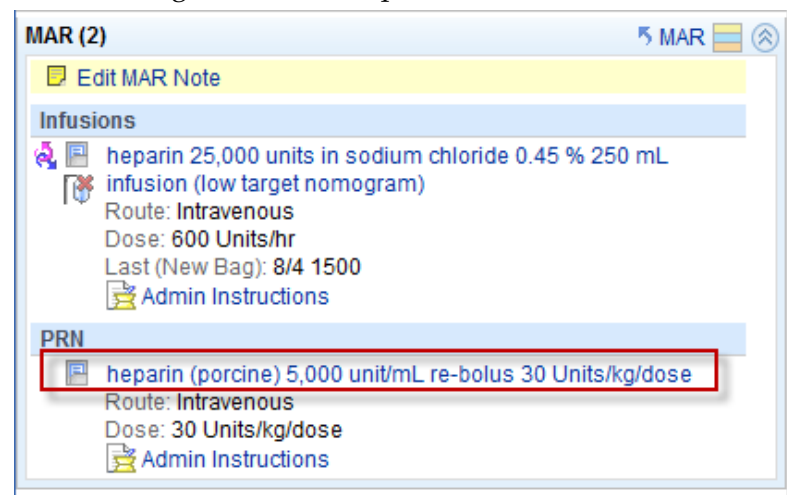

9. If nurses would like to see all of the Dose/Rate changes that occurred while the patient was in the ED, they can go to the **MAR** activity:

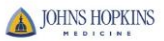

|                   | Thursday July 31, 2014  |                            |                             |                           |                               |                  |
|-------------------|-------------------------|----------------------------|-----------------------------|---------------------------|-------------------------------|------------------|
| Triage            | 1000                    | 1100                       | 1200                        | 1300                      | 1400                          | 1500             |
|                   | dextrose 50% in water   | D50W) injection 25 g : Dos | e 25 g : Intravenous : Ever | 20 min PRN : Low blood su | ıgar, if blood glucose < 60 m | g/dL             |
| 88                |                         |                            |                             |                           |                               |                  |
| ED Narrator       |                         |                            |                             |                           |                               |                  |
| Code Narrator     |                         |                            |                             |                           |                               |                  |
| Sedation Narrator | glucagon (GLUCAGEN)     | injection 1 mg : Dose 1 mg | : Intramuscular : Once :    | Ż                         |                               |                  |
| Trauma Narrator   |                         |                            |                             | 1317 Due                  |                               |                  |
|                   |                         |                            |                             |                           |                               |                  |
| Disposition       | heparin 25,000 units in | sodium chloride 0.45 % 250 | ) mL infusion (low dose n   | iomogram):Dose 700 Uni    | ts/hr:7 mL/hr:Intravenous     | : Continuous : 🛃 |
| MAR               |                         |                            |                             |                           | 1426 NewBag                   |                  |
| Manage Orders     |                         |                            |                             |                           | 1400 Date Cha                 |                  |
| Stroke            |                         |                            |                             |                           | 600 Units/hr                  |                  |
| Post Mortem       |                         |                            |                             |                           |                               |                  |
| Case Managem      |                         |                            |                             |                           |                               | 8                |

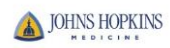